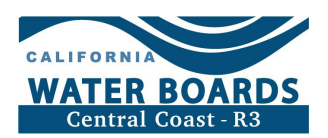

# Transcripción: Inscríbase en el Programa de Tierras Irrigadas y Acceda a GeoTracker

Esta transcripción del tutorial provee información sobre la inscripción en el Programa de Tierras Irrigadas y acceso a GeoTracker.

Enlace hacia el tutorial: https://youtu.be/VwJtOWoXoFM

# Diapositiva 1- ¿Quién tiene que inscribirse en el Programa de Tierras Irrigadas (ILP por sus siglas en inglés, o Irrigated Lands Program)?

Los terratenientes o agricultores de tierras para cultivos de regadío de uso comercial tienen que inscribirse en el Programa de Tierras Irrigadas.

## Diapositiva 2- ¿Cómo inscribirse en el Programa de Tierras Irrigadas?

Para inscribirse en el Programa de Tierras Irrigadas, envíe un Aviso electrónico de Intención, o eNOI (electronic Notice of Intent, por su nombre en inglés), disponible en la página internet del Programa de Tierras Irrigadas. El enlace aparece en pantalla y es disponible en la descripción del video abajo.

Página internet del Programa de Tierras Irrigadas: https://www.waterboards.ca.gov/centralcoast/water\_issues/programs/ilp

En la página internet del Programa, localice el botón indicando "Need to Enroll? Submit a New eNOI" para empezar el proceso.

Después de someter su solicitud, imprime, firme y envíe una copia en papel de su eNOI a los encargados del Programa de Tierras Irrigadas.

Una vez que su inscripción esté revisada y aceptada, recibirá una confirmación de inscripción por correo electrónico por parte de GeoTracker, con un nombre de usuario y una contraseña provisionales.

Revise su buzón de correos no deseados si no recibe la confirmación.

#### Diapositiva 3 – Presentación de GeoTracker

GeoTracker es el sistema de inscripción y de reporte del Programa de Tierras Irrigadas. En GeoTracker se almacenan de manera segura los datos proporcionados por los agricultores.

También es donde la persona responsable y con acceso puede actualizar su eNOI para un rancho o explotación, presentar reportes requeridos y terminar una inscripción.

#### Diapositiva 4 – Acceder a GeoTracker por primera vez

Para acceder a GeoTracker por primera vez, abra el correo electrónico confirmando su inscripción en GeoTracker. Este correo contiene su nombre de usuario y su contraseña

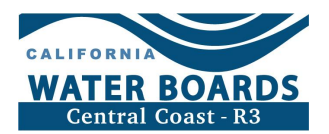

provisionales. Revise su buzón de correos no deseados si no lo ha recibido. Si no puede encontrar este correo electrónico, por favor comuníquese con el personal encargado del Programa de Tierras Irrigadas.

De clic en el enlace GeoTracker que aparece en el correo electrónico de confirmación de su inscripción para acceder al sitio web de GeoTracker.

Inicie sesión con el nombre de usuario y contraseña provisionales enviados por el correo electrónico de confirmación.

Una vez que haya ingresado a GeoTracker, siga los pasos para crear un nuevo nombre de usuario y una contraseña permanentes. El sistema no distingue el uso de minúsculas y mayúsculas para un nombre de usuario, pero sí importa para crear una contraseña.

Guarde su nombre de usuario y su contraseña en un lugar seguro.

#### Diapositiva 5 – Acceder a GeoTracker como usuario frecuente

Acceda a GeoTracker con su nombre de usuario y contraseña visitando la página web de GeoTracker. El enlace aparece aquí y en la descripción del vídeo abajo.

Página web de GeoTracker: https://geotracker.waterboards.ca.gov/esi/login

También puede acceder a la página de GeoTracker visitando la página principal del Programa de Tierras Irrigadas dando clic en el botón "Already enrolled? Log into Geotracker".

Ingrese su nombre de usuario y contraseña. Recuerde que GeoTracker es sensible al uso de minúsculas y mayúsculas solamente para la contraseña. Si no conoce su nombre de usuario, por favor comuníquese con el personal encargado del Programa de Tierras Irrigadas.

Seleccione "Login to GeoTracker".

#### Diapositiva 6 - ¿Qué hacer si olvidé mi contraseña de GeoTracker?

Si olvidó su contraseña GeoTracker, la podrá restablecer al visitar la página web de GeoTracker.

De click en "Have a password reset link emailed to you", que significa "Reciba un enlace para restablecer la contraseña por correo electrónico". No seleccione "Password Request", o "Pedir Contraseña".

Ingrese la dirección de correo electrónico que haya usado para acceder a GeoTracker. Si no se acuerda de su correo electrónico, por favor comuníquese con el personal encargado del Programa de Tierras Irrigadas.

Verifique que Usted no sea un robot.

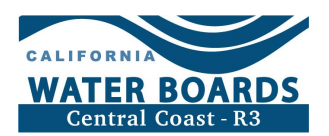

De clic en "Send Password Reset Link", qué significa "Enviar un enlace para restablecer una contraseña".

Recibirá un correo electrónico por parte de GeoTracker a la dirección que usó para acceder a GeoTracker. El correo electrónico contiene un enlace para restablecer su contraseña y su nombre de usuario. Revise su buzón de correos no deseados si no recibe este correo electrónico.

#### Diapositiva 7 – Información Adicional sobre GeoTracker y el Programa de Tierras Irrigadas

Para encontrar información adicional sobre GeoTracker, visite el sitio web del Programa de Tierras Irrigadas. Busque el botón "I am looking for" que significa "Estoy buscando" y de clic en "Enrollment", que se traduce como "Inscripción".

Esta página contiene información adicional sobre la inscripción en el Programa de Tierras Irrigadas y el sitio web de GeoTracker, incluyendo lo siguiente:

- Quién tiene que inscribirse en el Programa de Tierras Irrigadas y cuándo
- Enlaces a GeoTracker para los que ya están inscritos o necesitan actualizar su eNOI
- Información sobre el método para dar acceso a un empleado o asesor a la información e informes sobre su propiedad y proceso de inscripción, aprobando el acceso a un Agente Autorizado de Partes Responsables.
- La terminación de una inscripción

## Diapositiva 8 – ¡Gracias!

Si necesita más información, por favor comuníquese el Personal encargado del ILP por email a <u>AgNOI@waterboards.ca.gov</u>o llamando al (805) 549-3148

#### Descripción del video

Este tutorial proporciona información sobre la inscripción en el Programa de Tierras Irrigadas de la Junta del Agua de la Costa Central, y sobre el acceso a GeoTracker.

Sitio internet del Programa de Tierras Irrigadas de la Junta del Agua de la Costa Central: <u>http://www.waterboards.ca.gov/centralcoast/water\_issues/programs/ilp/</u>

Sitio web de GeoTracker: https://geotracker.waterboards.ca.gov/esi/login

Llámenos o envíenos un correo electrónico para comunicarse con el personal encargado del ILP. Estamos aquí para ayudarle.

Correo electrónico: AgNOI@waterboards.ca.gov

Teléfono: (805) 549-3148

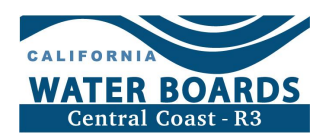

# Capítulos

00:04 ¿Quién tiene que inscribirse en el Programa de Tierras Irrigadas (ILP por sus siglas en inglés, o Irrigated Lands Program)?

00:20 ¿Cómo inscribirse en el Programa de Tierras Irrigadas?

01:28 Presentación de GeoTracker

01:58 Acceder a GeoTracker por primera vez

03:17 Acceder a GeoTracker como usuario frecuente

04:14 ¿Qué hacer si olvidé mi contraseña de GeoTracker?

05:36 Información Adicional sobre GeoTracker y el Programa de Tierras Irrigadas

06:41 ¡Gracias! Información de contacto